# Manual Book Aplikasi Gula Darah

### A. HOME

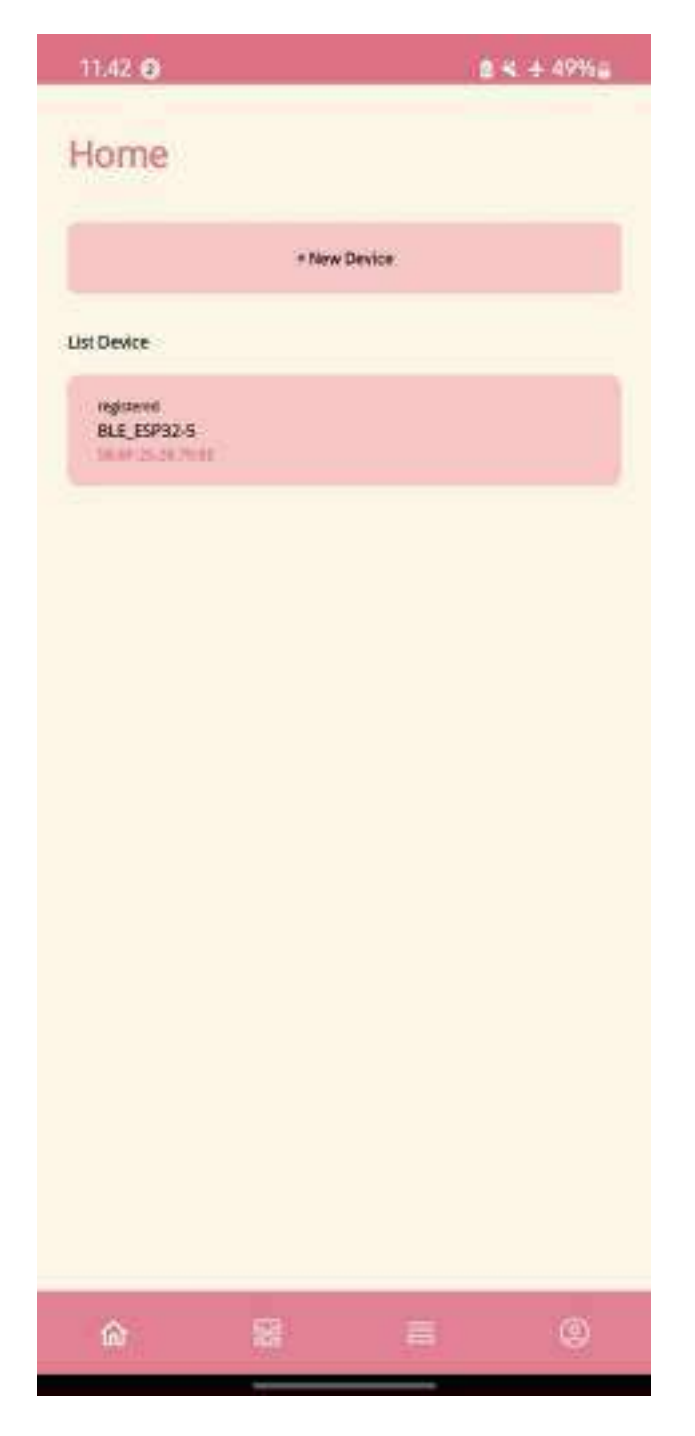

 Pada menu HOME, *users* bisa tekan tombol "+ New Device" untuk melakukan tautan aplikasi dengan device baru atau tekan device yang pernah di registrasi dan tersedia di "List Device"

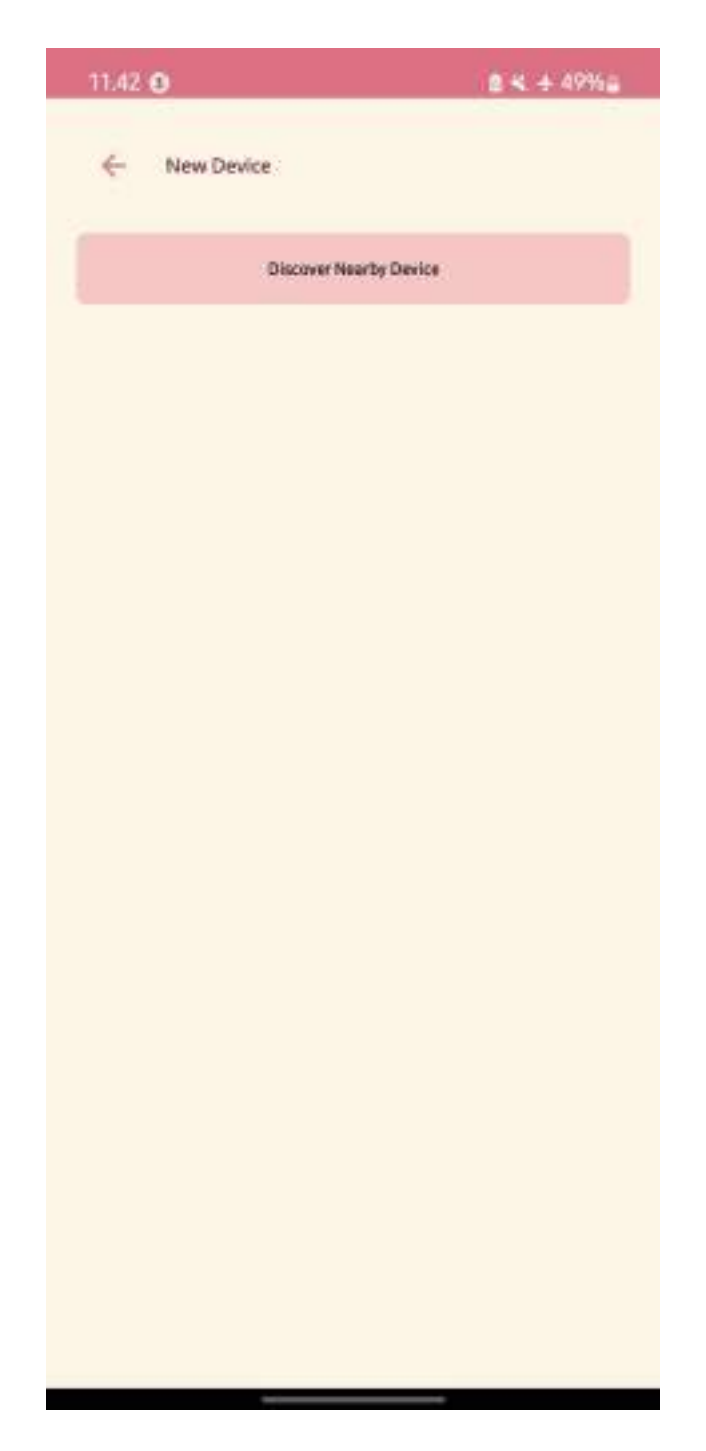

 Pada tampilan New Device, *users* harus tekan tombol "Discover Nearby Device", disini berarti aplikasi akan melakukan pencarian device terdekat melalui *bluetooth*

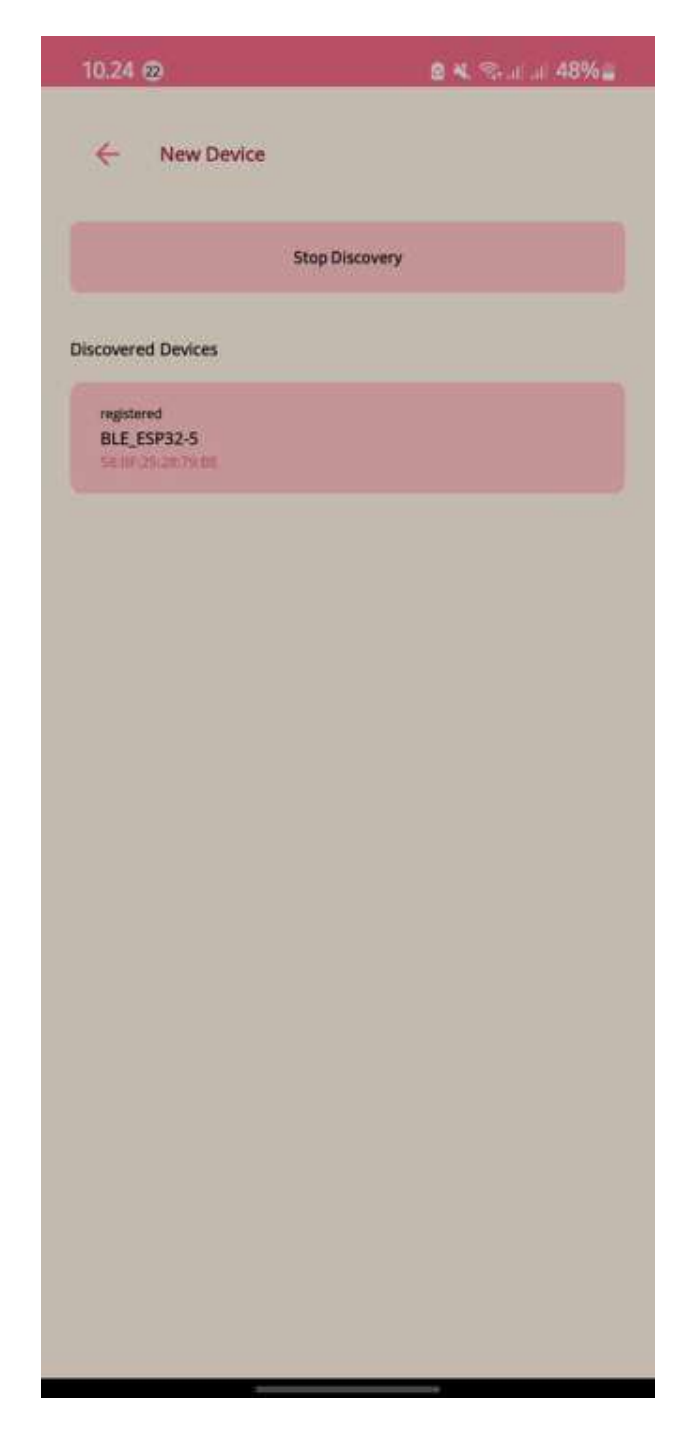

3. Jika Device telah terdeteksi, tekan "Stop Discover" lalu pilih device tersebut

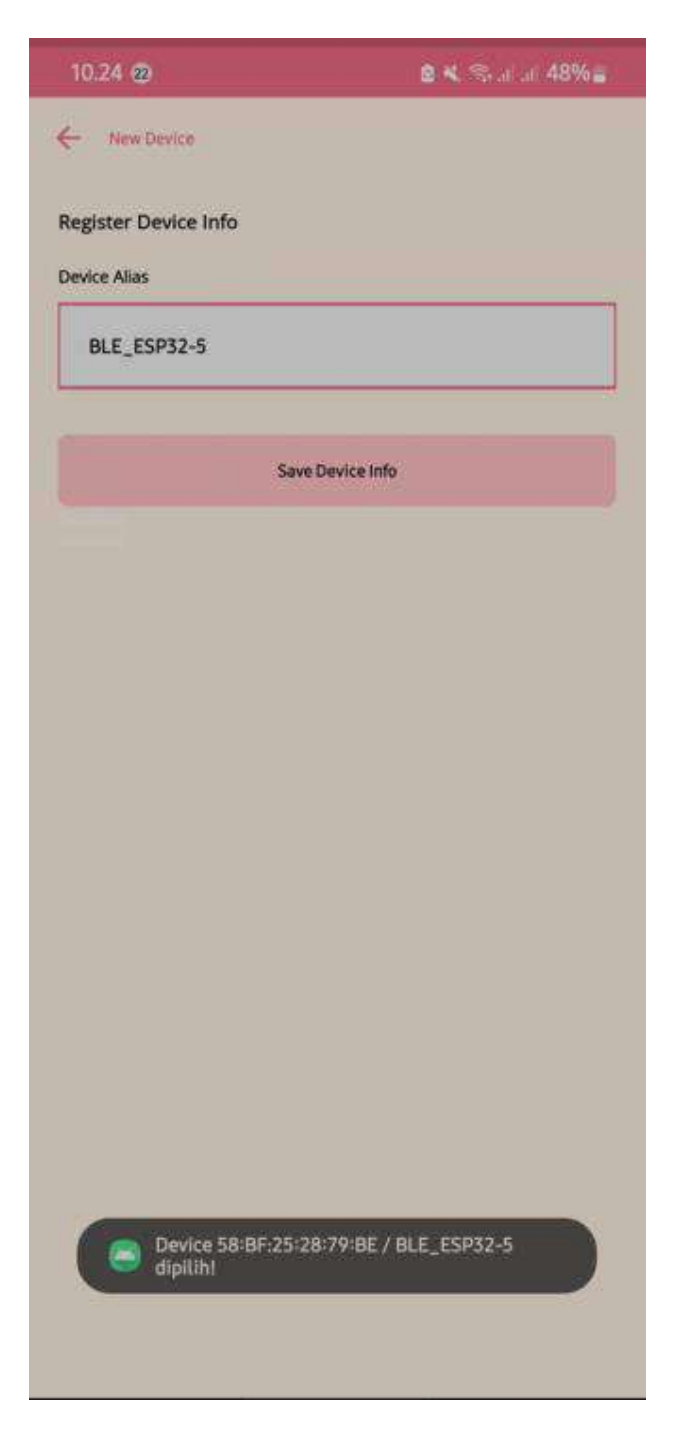

 Berikan nama device sesuai keinginan users, lalu tekan "Save Device Info", ini untuk registrasi device supaya dapat ditampilkan di "List Devices"

#### **B. DEVICE**

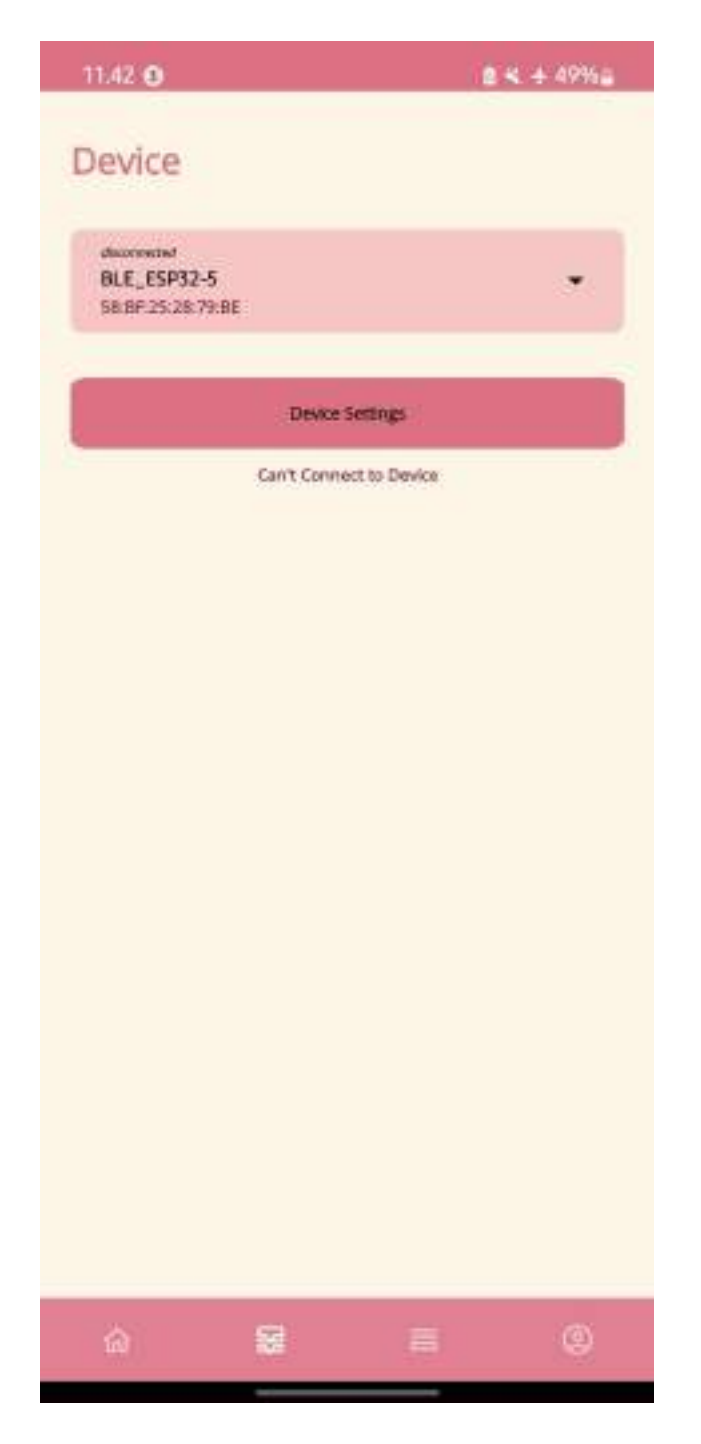

1. Pada menu DEVICE, jika aplikasi tidak terhubung dengan device maka akan tampil seperti gambar diatas

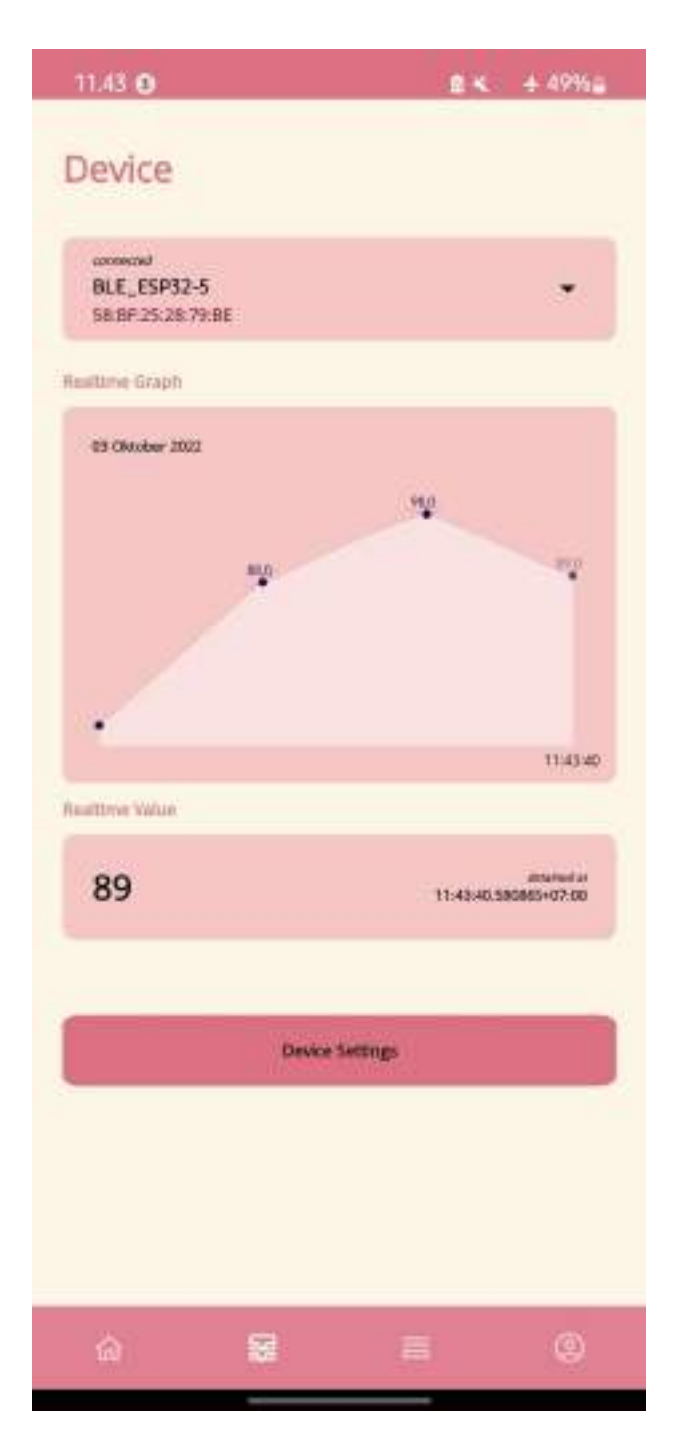

- 2. Tampilan menu DEVICE, ketika aplikasi terhubung dengan device disajikan grafik nilai gula darah secara *realtime* yang diperoleh aplikasi dari device melalui *bluetooth*
- Nilai gula darah *realtime* yang diterima oleh aplikasi disajikan dibawah grafik gula darah

#### C. HISTORY

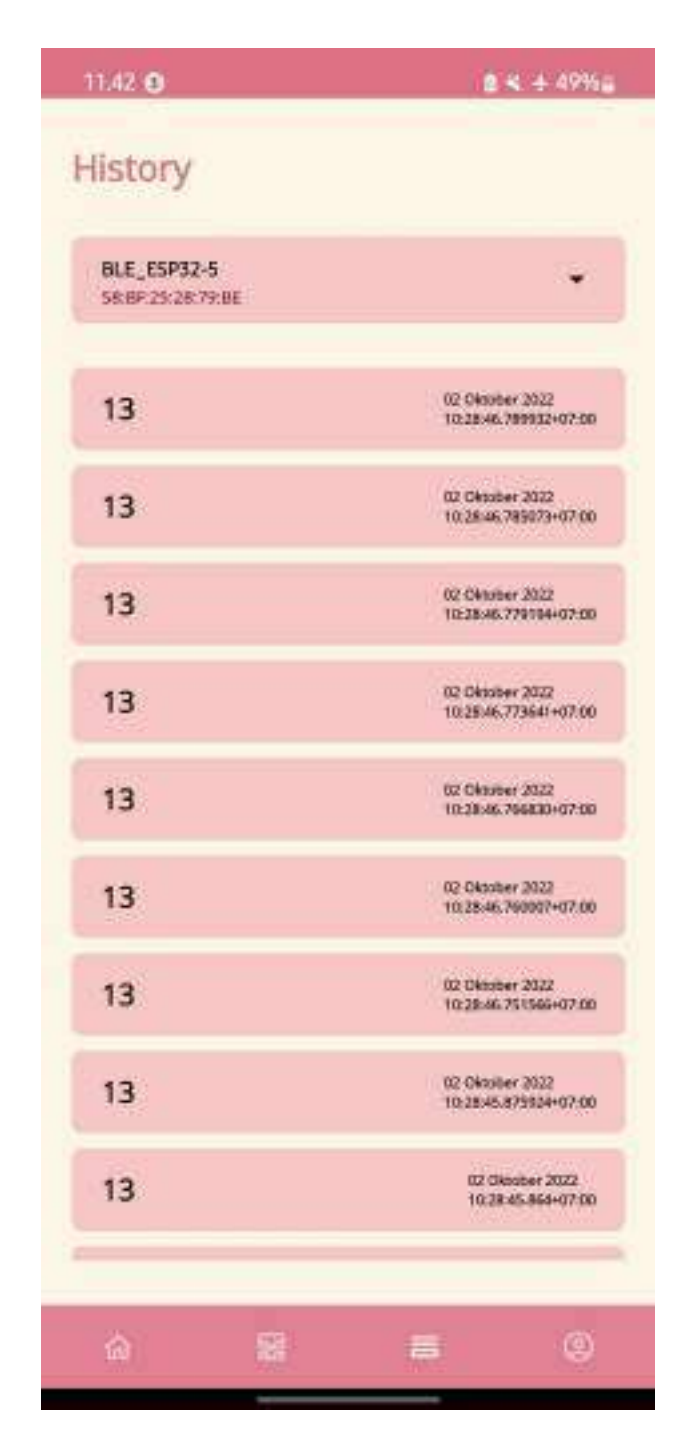

 Pada menu HISTORY, nilai-nilai gula darah yang diperoleh aplikasi dari device disimpan secara berurutan, dimana history yang paling atas merupakan nilai gula darah yang terbaru

## **D. PROFILE**

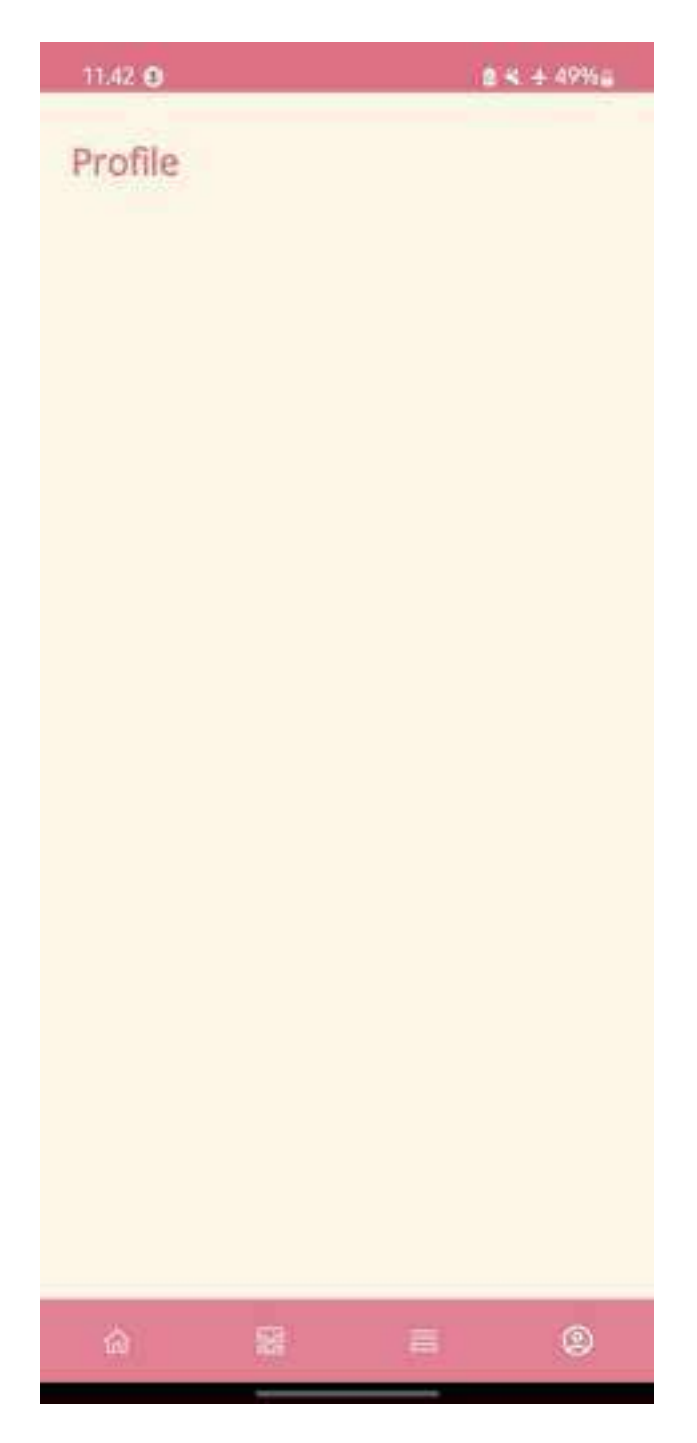

1. Pada menu PROFILE, disajikan identitas users